# **BEREA COLLEGE**

## **Receiving Procedure**

| Document No.   | FIN017.E              |
|----------------|-----------------------|
| Effective Date | 05/2007               |
| Revision Date  | 1/2009                |
| Pages          | 1-5                   |
| Approval:      | On File in Purchasing |

#### 1.0 Purpose

This procedure describes steps to validate receipt of goods or services ordered on a Purchase Order.

#### 2.0 Definitions

Packing List: A carrier document attached to a package listing the contents of the package.

Carrier: A transportation provider that moves goods and or passengers.

**Bill of Lading**: A carrier's contract and receipt for goods it agrees to transport from one place to another and to deliver to a designated recipient (consignee).

#### 3.0 Procedure

- 3.1 Verify that goods or services were actually received in satisfactory condition by either visual inspection or acknowledgement of services rendered.
- 3.2 Open screen FPARCVD (see screen shot below) and type NEXT in the receiver code box.

| 🌺 Oracle Developer Forms Runtime - Web: Open > FPARCYD                        | X |
|-------------------------------------------------------------------------------|---|
| Eile Edit Options Block Item Record Query Iools Help                          |   |
| ( 🖬 🔊 🖹 i 🚈 🖷 🗃 🗑 i 🎓 🤡 i 🕲 i 🏝 i 🖳 i 😹 🕺 i 🤹 i 🌐 i 🖉 i 🖉 i 🗴                 |   |
| (PReceiving Goods FPARCVO 7.0 (PROD) 5000000000000000000000000000000000000    |   |
|                                                                               |   |
| Receiving Header                                                              |   |
| Receiving Method:                                                             |   |
|                                                                               |   |
| Packing Slip Packing Slip:                                                    |   |
| Bill of Lading:                                                               |   |
|                                                                               |   |
| Purchase Order<br>Purchase Order:   Receive Items Adjust Items Buyer: Vendor: |   |
|                                                                               |   |
| More                                                                          |   |
|                                                                               |   |
|                                                                               |   |
|                                                                               |   |
|                                                                               |   |
|                                                                               |   |
|                                                                               |   |
|                                                                               |   |

| FRM-40350: Query caused no records to be retrieved.                                                                                  | D                                     |
|----------------------------------------------------------------------------------------------------|---------------------------------------|
| Record: 1/1 List of Valu   <0SC>                                                                                                    | · · · · · · · · · · · · · · · · · · · |
| 🤹 Start 🔗 🕑 🗿 🎽 🔀 Indox - Mir 🔛 P0121138 , 🔛 P0 19966 , 🌈 Oracle Appli   😤 Oracle Dev. 📄 \(C-admint) ) 🖄 Procedure R , Seach Desktop |                                       |

3.3 Enter Receiving Method by clicking on the arrow and selecting from the drop-down list. Enter date **received** (*not date of invoice*). Press Cntl PgDn.

Enter packing slip number and if known, Bill of Lading number. Press Cntl PgDn.

Enter Purchase Order number, press Enter.

| 🌺 Oracle Developer Fo                                | rms Runtime - Web: Open > FPARCYD                                                                          | _ # × |
|------------------------------------------------------|----------------------------------------------------------------------------------------------------|-------|
| Eile Edit Options E                                  | Nock Item Record Query Tools Help                                                                          |       |
| ( 🖃 🔊 🗎 i 🍋 🖣                                        | 🖻 🗟 🗋 😭 🎲 🕼 🛞 I 💁 I 🚇 I 🛞 I 🌾 I 🕀 I 🛞 I 🗶 🛛                                                                |       |
| 🙀 Receiving Goods                                    | FPARCVD 7.0 (BAN7) 2000000000000000000000000000000000000                                                   |       |
| Receiver Docume                                      | nt Code                                                                                                    |       |
| Receiving Hea                                        | der                                                                                                    |       |
| Carrier:<br>Date Received:<br>Received By:           | AVRT Averitt Express                                                                                       |       |
| Packing Slip<br>Packing Slip:<br>Bill of Lading:     | 05292009 Text Exists                                                                                       |       |
| Purchase Ord<br>Purchase Order:<br>Buyer:<br>Vendor: | er<br><u>Porzorsve</u> • Receive Items Adjust Items<br>Aurelia Brandenburg<br>760096750 [sunrise Greetings |       |
|                                                      | More                                                                                                    |       |
|                                                      |                                                                                                    |       |

| FRM-40200: Field is protected against update. |      |
|-----------------------------------------------|------|
| Record: 1/?     <08C>                         | ···· |
|                                               |      |

3.4 After inputting PO number, press enter and the vendor name will automatically populate the Vendor field.

3.5 Go to "Options" drop down menu and select either "Receive All" if all the items on the purchase order are being received for the first time all at once. If only a partial amount of the purchase order is received, click "Select Purchase Order Items" to access the Receiving Goods PO Item Selection Form (FPCRCVP). Press Next Block.

| Coacle Developer Forms Runtime - Web: Open > FPARCYD File Edit Concors Block: Item Becord Query Tools Help Coacle Select Purchase Order Items Coacle Select Purchase Order Items Coacle Select Coacle Select Purchase Order Items Coacle Select Purchase Order Items Coacle Select Purchase Order Items Coacle Select Purchase Order Items Coacle Select Purchase Order Items Coacle Select Purchase Order Items Coacle Select Purchase Order Items Coacle Select Purchase Order Items Coacle Select Purchase Order Items Coacle Select Purchase Order Items Coacle Select Purchase Order Items  |  |
|----------------------------------------------------------------------------------------------------|--|
| Receiver Document Code{v0000700 [ •                                                                                                    |  |
| Receiving Header Receiving Method: Carrier: Date Received: Date Received: BFANDENA Date Received By: Date Received By: D |  |
| Packing Slip:     MML3505       Packing Slip:     MML3505       Bill of Lading:     Text Exists                                                                                                    |  |
| Purchase Order       Purchase Order:       Purchase Order:       Buyer:       Aurelia Brandenburg       Vendor:       521471042       Reed Elsevier Inc                                                                                                    |  |
| More                                                                                                    |  |

| Check to receive | e or adjust items for t | his purchase order |            |                                                                       |                                     |
|------------------|-------------------------|--------------------|------------|-----------------------------------------------------------------------|-------------------------------------|
| Record: 1/1      |                         |                    | <0SC>      |                                                                       | )                                   |
| 者 Start 🛛 🌈 🔞    | ) 🕜 🔌 🔀 Inbox -         | Micr 🖂 P0821138 -  | 🖂 PO 19966 | 🗅 \\Cc-adminb 🐼 Procedure R 💋 Oracle Appl 😹 Oracle Dey Search Desktop | ※ ③○問題 ① ■ ● 浅倉本服の □ ◎ N ≪I 4:54 PM |

3.6 If you clicked "Select PO Items" from the Options drop-down list, you will then see the PO Selection Form. This form displays all the items on the purchase order that you have not yet received on this packing slip. To select the desired items, Press Cntl PgDn and click the "Add Item" box to the right of each line item that is to be received and hit F10 to save. Click OK, then exit.

| 🌺 Orac       | le Deve        | loper Forms I       | Runtime - Web: Open > FPARCVD - FPCRCVP                               |          |         |          |                       |                  | X |
|--------------|----------------|---------------------|-----------------------------------------------------------------------|----------|---------|----------|-----------------------|------------------|---|
| Eile Ei      | dit <u>O</u> p | tions <u>B</u> lock | Item Record Query Tools Help                                          |          |         |          |                       |                  |   |
| 1            | ດ 🗎            | i 🔎 🖷 🖉             | 🖻 🖶 i 🎓 🏷 i 🕼 📾 📾 i 🕰 i 🕾 i 🐼 🕬 i 4                                   | (k   ⊕   | ( 🏥 (   | 🕲 í X    |                       |                  |   |
| Rec          | eivina         | Goods PO It         | em Selection FPCRCVP 7.0 (PROD) 2000000000000000000000000000000000000 |          | 00000   |          |                       |                  |   |
| A CONTRACTOR |                |                     |                                                                       |          |         |          |                       |                  |   |
| Pur          | chase          | Order:              |                                                                       |          | Receive |          | Blanket Order Number: | P0020845         |   |
| Per          | olvor          | Document            | V0008646 Backing SI                                                   | in o     |         |          |                       |                  |   |
| Von          | dor            | oocumenta           | 611022744 Dass Drinting Company                                       |          | _       |          |                       |                  |   |
| ven          | 1001.          |                     | Company Rees Frinding Company                                         |          |         |          |                       |                  |   |
|              |                |                     |                                                                       |          |         |          |                       |                  |   |
|              |                |                     |                                                                       | Text     |         |          | Quantity              | Add              |   |
| Ite          | em (           | Commodity           |                                                                       | Exists   | U/M     | Quantity | Accepted              | Item             |   |
|              |                |                     |                                                                       |          | _       |          |                       |                  |   |
|              | 1              |                     | Appalachian Center-Appalachian Heritage                               | NONE     | JOB     | 3856.86  | 1                     | × ^              |   |
|              | 2              |                     | Print Appalachian Heritage Magazine in full color-                    | EXISTS   | EA      | 3207.14  | 1                     | ~                |   |
|              |                |                     |                                                                       |          |         |          |                       |                  |   |
|              |                |                     |                                                                       |          |         |          |                       |                  |   |
|              |                |                     |                                                                       |          |         |          |                       |                  |   |
|              |                |                     |                                                                       |          |         |          |                       |                  |   |
|              |                |                     |                                                                       |          |         |          |                       |                  |   |
|              | Ϊ              |                     |                                                                       |          |         |          |                       |                  |   |
|              | i ا            |                     |                                                                       |          |         |          |                       | <b>n</b> 8       |   |
|              | — i i          |                     |                                                                       |          |         |          |                       | <b>n</b>         |   |
|              | — i h          |                     |                                                                       | <u> </u> |         |          |                       | - 1 <sup>2</sup> |   |
|              | — h            |                     |                                                                       | <u> </u> |         |          |                       |                  |   |
|              | — ł            |                     |                                                                       | <u> </u> |         |          |                       |                  |   |
|              | — H            |                     |                                                                       | <u> </u> |         |          |                       |                  |   |
|              |                |                     |                                                                       |          |         |          |                       |                  |   |
|              |                |                     |                                                                       |          |         |          |                       |                  |   |
|              |                |                     |                                                                       |          |         |          |                       |                  |   |
| ΗL           |                |                     |                                                                       |          |         |          |                       |                  |   |
|              |                |                     |                                                                       |          |         |          |                       |                  |   |

| Check to select commodity for Packing Slip. Press commit to copy item(s).                                                                               | D  |
|----------------------------------------------------------------------------------------------------|----|
| Record: 2/2                                                                                                    |    |
| 🤹 Start 🖉 🕢 🤉 🌋 Orack Application Se 🔀 Orack Developer 💷 💽 Inter-Honorot Cu 🔁 Witt-admittedupipo 📓 Procedure Receiving 🛛 Search Desitop 🖉 🖉 🖉 🖉 🖉 🖉 🖉 🖉 | PM |

3.7 When you return to the "Receiving Goods" screen hit Cntl page down and you will see the "Commodity" page. Be sure the quantity under the "Current" box is filled in with the quantity to be received. Arrow down for each line item.

| 🎂 Oracle Developer Forms Runtime - Web: Open > FPARCVD                                                                                                    | _ <del>_</del> # × |
|----------------------------------------------------------------------------------------------------|--------------------|
| Eile Edit Options Block Item Record Query Tools Help                                                                                                    |                    |
| (🖬 🕫 🖹 🛏 🖷 🗃 🗃 🎲 🕼 🌐 😹 🖳 🔛 🛤 🕼 🔅 👘 👘 🖉 🛛 🗙                                                                                                    |                    |
| 🙀 Commadity FPARCVD 7.0 (PROD) 2000000000000000000000000000000000000                                                                                               |                    |
| Receiver Document Code:         Y0008446         Packing Slip:         AA           Purchase Order:         P0020845         Vendor:         Rees Printing Company |                    |
| Item: Commodity Record Count: 2                                                                                                    |                    |
| Commodity Code Description U/M FOB Code Appalachian Center-Appalachian Heritage Stack Item DOB Final Received Opunitity To Date Current                            |                    |
| Received: 1 U/M: V<br>Rejected: 0 U/M: V                                                                                                    |                    |
| Returned: 0 Primary Lucation: •                                                                                                    |                    |
|                                                                                                    |                    |
| Graeea. Constant Line Suspense                                                                                                    |                    |
| Tolerance Suspense                                                                                                    |                    |
| □ Tolerance Override                                                                                                    |                    |
|                                                                                                    |                    |
|                                                                                                    |                    |
|                                                                                                    |                    |
|                                                                                                    |                    |
|                                                                                                    |                    |
|                                                                                                    |                    |

| Scroll through the items until you find the commodity you are receiving.                                                                       |                                                                          |
|----------------------------------------------------------------------------------------------------|--------------------------------------------------------------------------|
| Record: 1/?                                                                                                    |                                                                          |
| 🦉 Start 💋 🚱 🗿 " 🍎 Orade Application Se 🔯 Orade Developer 🔀 Intox - Microsoft Ou 🌔 ((Cr-adminibackup) po 🦉 Procedure Receiving ) Search Desktop | ▲ ☑ ♥ ☆ 10 ♥ ☆ ★ ₽ \$ \$ \$ \$ \$ \$ \$ \$ \$ \$ \$ \$ \$ \$ \$ \$ \$ \$ |

3.8 When you have entered all the quantities, Control page down, (or Next Block) and press Complete.

| 🌺 Oracle Developer Forms Runtime - Web: Open > FPARCV                   |                                                                            | <u>- 8 ×</u>               |
|-------------------------------------------------------------------------|----------------------------------------------------------------------------|----------------------------|
| Eile Edit Options Block Item Record Query Tools                         | Help                                                                       |                            |
|                                                                         | [ 🏝 [ 🟯   😹 ] 🎼 [ 🐥 [ 🕀 [ 🖗   🖉   🗙                                        |                            |
| Commodity FPARCVD 7.0 (BAN7)                                            |                                                                            | i i × ×                    |
| Receiver Document Code:     Y0006784       Purchase Order:     P0020596 | Packing Slip:         05292009           Vendor:         Sunrise Greetings |                            |
| Item: 1 Commodity Re                                                    | ord Count: 3                                                               |                            |
| Commodity Code Description                                              | U/M FOB Code                                                               |                            |
| Sunflowers                                                              | Stock Item EA 🔽 Final Re                                                   | eceived                    |
| Quantity To Date Current<br>Received: 50 50                             | EA 🔍 Each                                                                  |                            |
| Rejected: 0                                                             |                                                                            |                            |
| Returned: 0                                                             |                                                                            |                            |
| Accepted: 50                                                            | Sub Location:                                                              |                            |
| Ordered: 50                                                             |                                                                            |                            |
| Completion FPARCVD 7.0 (BAN7) 333663366366                              |                                                                            | 99999999999999999999999999 |
|                                                                         |                                                                            |                            |
|                                                                         | omplete: 📴 In Process: 🕱                                                   |                            |
|                                                                         |                                                                            |                            |
|                                                                         |                                                                            |                            |
| L                                                                       |                                                                            |                            |

| Select to keep Document Incomplete and "In Process" |  |  |  |       | P  |
|-----------------------------------------------------|--|--|--|-------|----|
| Record: 1/1                                         |  |  |  | <08C> | ۰. |

3.9 Keep all paper receiving documents (packing list, proof of delivery, etc) with original order documentation.

#### 4.0 Forms and Records

- 4.1 Packing List
- 4.2 Purchase Order
- 4.3 Invoice

#### 5.0 Equipment/Software

5.1 Banner

### 6.0 <u>Related Documents</u>

6.1 Purchasing Policy